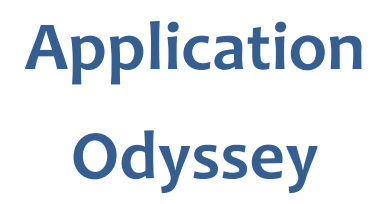

Application quantique pour smartphones et tablettes Apple et Android

> Instructions d'utilisation Juin 2020

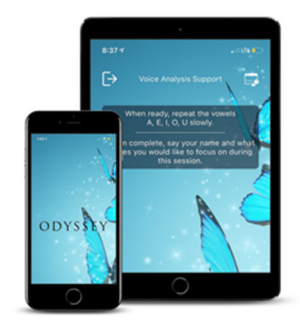

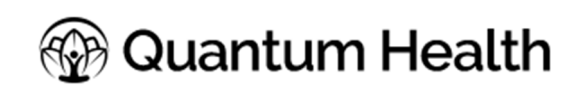

www.application-odyssey.fr

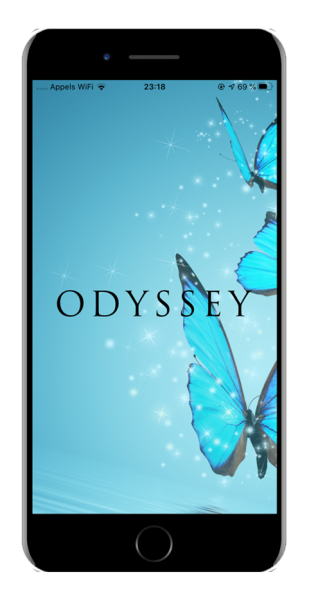

# Une application de biorésonance pour tous,

simple et efficace

L'application Odyssey permet de retrouver bien-être et harmonie énergétique à l'aide d'anciens codes et fréquences de guérison, en utilisant un enregistrement de votre voix pour effectuer une analyse des besoins de l'instant. L'application vous fournit, après analyse de la voix, des recommandations de protocoles de correction et d'harmonisation énergétique que vous pouvez écouter immédiatement.

Odyssey utilise la technologie et l'expérience des créateurs de Genius Insight, dans un format moderne et facile à utiliser pour rendre la biorésonance encore plus accessible à tous.

Ce document explique le fonctionnement de l'application. Veuillez noter qu'une connaissance de base du fonctionnement des smartphones et/ou tablettes Apple ou Android est indispensable.

Ce manuel est basé sur la version iOS pour appareils iPhone et iPad. De légeres différences de visuels et/ou de fonctionnalités peuvent exister sur la version Android.

Découvrez également toutes nos vidéos de formation en français sur www.youtube.com/c/ApplicationsQuantiques

# TABLE DES MATIERES

| Table des matières                          | 4  |
|---------------------------------------------|----|
| Introduction                                | 5  |
| Principe de l'application                   | 5  |
| Premiers pas                                | 6  |
| Installation de l'application               | 6  |
| ESSAI GRATUIT                               | 6  |
| PROBLEMES LORS DE L'INSTALLATION            | 7  |
| Mises a jour                                | 7  |
| Créer son compte Odyssey                    | 8  |
| SE CONNECTER A SON COMPTE ODYSSEY           | 9  |
| Enregistrer la voix                         | 10 |
| Lancer les fréquences harmonisantes         | 13 |
| AFFICHER ET EFFACER LA SELECTION            | 14 |
| Durée et fréquences des séances de thérapie | 15 |
| Changer son mot de passe                    | 16 |
| Se déconnecter                              | 17 |
| Contacter le Support                        | 18 |

## Principe de l'application

Le principe d'utilisation de l'application est très simple : vous enregistrez 15 secondes de votre voix, et vous lancez une analyse. Cette analyse permet à l'application de détecter des désordres ou déséquilibres énergétiques, ou encore des besoins de réinformation afin de rétablir l'harmonie dans votre corps.

Odyssey vous donnera par la suite des recommandations de protocoles à écouter, sélectionnés parmi 130 protocoles sur 20 tableaux de soins différents.

Il vous suffira alors d'écouter les protocoles en partie ou dans leur ensemble pour bénéficier des effets bienfaisants des fréquences et codes de guérison.

Il est important de souligner dès le départ que cette application n'est en aucun cas un système de diagnostic médical, ni un instrument scientifique. Il s'agit d'une approche holistique et quantique, prenant en compte un ensemble de paramètres énergétiques, pour vous proposer une approche d'harmonisation énergétique globale, simple à mettre en œuvre.

# **PREMIERS PAS**

### Installation de l'application

Odyssey s'installe sur les appareils IOS et Android à partir de liens privés sur App Center. Vous trouverez ces liens sur la page de téléchargement sur <u>www.application-odyssey.fr</u>.

**Important :** Notez que vous devrez approuver le développeur sur les appareils IOS en allant dans les Réglages > Général > Gestion des appareils, et en faisant confiance à Canada Inc.

#### Essai gratuit

L'application est gratuite pendant 5 jours, avec toutes ses fonctionnalités. Cette période d'essai est destinée à vous permettre de découvrir et de tester Odyssey avant de vous décider pour un achat éventuel.

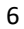

#### Problèmes lors de l'installation

Si vous avez du mal à installer l'application sur votre appareil, vous pouvez nous contacter sur <u>info@life-system.fr</u> en précisant de manière très détaillée la nature de votre problème et/ou les boites de dialogue qui s'affichent. Seule une description précise nous permettra de vous aider.

#### Mises à jour

Nous procédons régulièrement à des mises à jour de l'application, certaines captures d'écran présentées dans ce document peuvent donc varier légèrement en contenu ou en couleurs des écrans sur votre version de l'application, les fonctionnalités et explications restent néanmoins essentiellement les mêmes.

Vous pouvez à tout moment mettre à jour votre application sur http://misesajour.fr

Si vous rencontrez un problème de fonctionnement de l'application, la toute première chose à faire est de vérifier que vous avez bien la dernière mise à jour.

**Note**: L'évolution rapide et les nombreuses mises à jour de l'application peuvent faire en sorte que certaines fonctions et/ou écrans contenus dans ce manuel changent. Bien que nous essayons de tenir ce manuel à jour, nous sollicitons votre bienveillance et vous prions de nous excuser si certaines informations devaient s'avérer inexactes.

Vous pouvez à tout moment nous signaler des erreurs ou poser vos questions à info@life-system.fr.

## **Créer son compte Odyssey**

Lors de l'ouverture de l'application pour la première fois, vous devez vous inscrire et créer un compte Odyssey avec une adresse email et un mot de passe. Ce compte nous permet d'enregistrer votre achat éventuel et surtout d'activer votre licence à distance, sans intervention de votre part. Il vous permet également de sécuriser votre application et aussi de vous en servir sur d'autres appareils si vous le souhaitez. Aucune donnée d'analyse est sauvegardée et vos données personnelles sont sécurisées sur un serveur dédié.

Renseignez votre nom, ensuite l'adresse email que vous souhaitez utiliser comme identifiant pour votre compte Odyssey, et un mot de passe de 8 caractères minimum. Notez votre mot de passe afin de le retrouver facilement.

Cliquez ensuite sur 'Créer mon compte'.

|   | Appels WiFi 🗢                 | 22:56                         | ● ◀ 72 % ■ |
|---|-------------------------------|-------------------------------|------------|
|   |                               | BIENVENUE A                   | ***        |
|   | C                             | JDYSSEY                       |            |
|   | Avant de com<br>devez créer u | mencer, vous<br>n compte pour |            |
|   | sauvegarder                   | vos résultats.                | - Ale      |
|   |                               |                               | sateur 🏓   |
|   | Votre nom                     | A                             | 6          |
|   |                               | r votre adre                  | mail 🤇     |
|   | EMAIL                         |                               | 100        |
|   |                               |                               |            |
|   | MOT DE PASSE                  | The f                         |            |
|   |                               |                               |            |
|   | Créer un co                   | ompte                         |            |
|   | Déjà inscrit?                 | ie connecter                  |            |
|   |                               |                               |            |
| 8 |                               |                               |            |

### Se connecter à son compte Odyssey

Une fois que vous avez créé votre compte Odyssey, il suffit de renseigner votre adresse email et votre mot de passe lors d'une nouvelle connexion.

Si vous oubliez votre mot de passe, vous pouvez en recevoir un nouveau en cliquant sur *Mot de passe oublié.* 

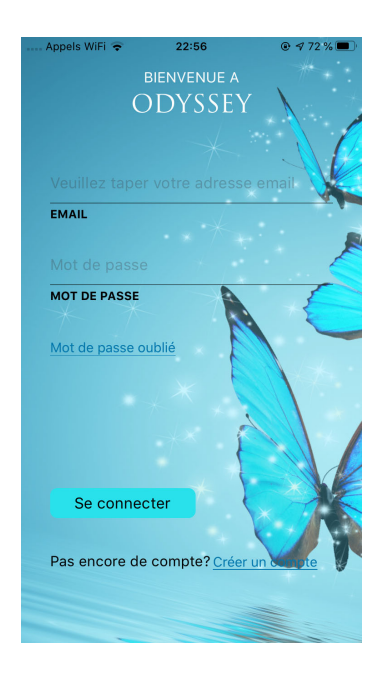

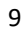

## **Enregistrer la voix**

Lorsque vous êtes connecté à votre compte Odyssey, vous accédez à la page de l'analyse vocale. Ici vous allez enregistrer pendant 15 secondes la voix qui va servir de base à l'analyse énergétique que fera l'application.

Toute la puissance de cette application réside dans sans capacité d'analyser les formants et les fréquences de la voix, et de les comparer avec des milliers de fréquences dans sa base de données afin de déterminer l'état énergétique du sujet.

Suivez les instructions à l'écran pour l'enregistrement. Notez qu'il est important, lorsque vous allez parler de votre objectif de session, de toujours vous exprimer de manière positive, évitez les négatifs. Par exemple : « Je souhaite être en pleine forme et avoir plein d'énergie » plutôt que « Je ne veux plus être fatigué... ».

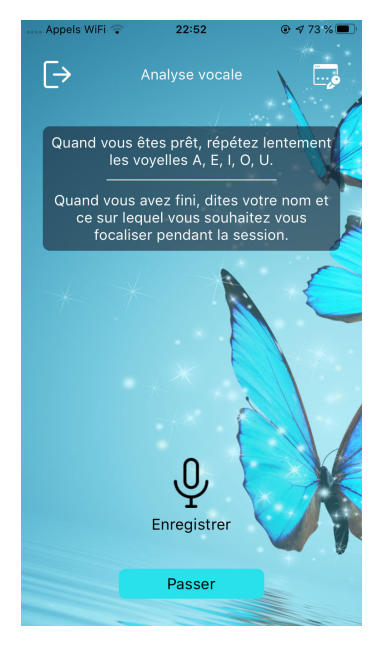

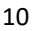

Une fois l'enregistrement terminé, vous pouvez soit l'écouter en cliquant sur *Ecouter*, soir recommencer en cliquant de nouveau sur *Enregistrer*, ou bien continuer en cliquant sur *Analyser*.

Sur la version Apple iOS, Odyssey va effectuer deux scans de votre voix, la première s'effectue sur cet écran. Sur la version Android, le scan s'effectue uniquement sur l'écran suivant.

Une fois l'analyse terminée, cliquez sur Suivant.

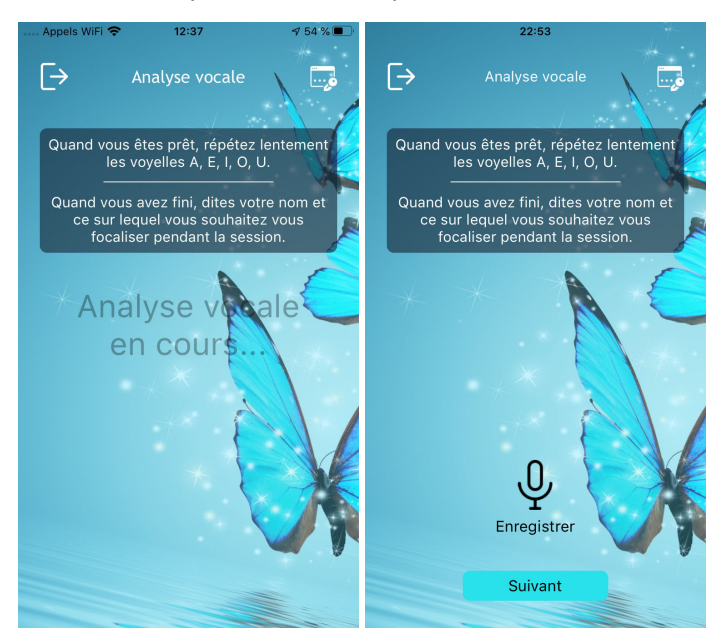

Sur l'écran suivant, vous allez effectuer la deuxième passe\* de l'analyse en cliquant sur le bouton en haut à droite, *Analyse vocale*. Une barre rouge défile lors de l'analyse.

| 22:53                                                                                                    | 22:54                                                                                                    |
|----------------------------------------------------------------------------------------------------|----------------------------------------------------------------------------------------------------|
| ← ODYS Analyocale                                                                                                    | ← ODYS Analyocale                                                                                                    |
| Accédez aux Codes Anciens de Guérison pour un meilleur bien-être<br>Effacer la sélection                                                                                                    | Accédez aux Codes Anciens de Guérison<br>pour un meilleur bien-être                                                                                                    |
|                                                                                                    | We have a second second s |
| Stimulation des organes                                                                                                    | Stimulation des organes                                                                                                    |
| Stimulez vos organes à l'aide de signatures<br>énergétiques uniques afin d'optimiser leur<br>fonctionnement, leur efficacité et leur bien-<br>être. Commencez avec Stimulation Générale.                                   | Stimulez vos organes à l'aide de signatures<br>énergétiques uniques afin d'optimiser leur<br>fonctionnement, leur efficacité et leur bien-<br>être. Commencez avec Stimulation Générale.                                                                                                    |
|                                                                                                    |                                                                                                    |
| Equilibre nutritionnel Ouvrir                                                                                                    | Equilibre nutritionnel Ouvrir                                                                                                    |
| Un soutien énergétique nutritionnel pour les                                                                                                    | Un soutien énergétique nutritionnel pour les                                                                                                    |
| Commencez avec Nutrition général.                                                                                                    | Commencez avec Nutrition général.                                                                                                    |
|                                                                                                    |                                                                                                    |
| Nettoyer le terrain intérieur Ouvrir                                                                                                    | Nettoyer le terrain intérieur Ouvrir                                                                                                    |
| Un nettoyage complet du terrain énergétique<br>intérieur, comprenant les enzymes, minéraux,<br>drainage des organes, microbes, toxicité &<br>mémoire cellulaire. Commencez avec Nettoyage<br>général du terrain intérieur. | Un nettoyage complet du terrain énergétique<br>intérieur, comprenant les enzymes, minéraux,<br>drainage des organes, microbes, toxicité &<br>mémoire cellulaire. Commencez avec Nettoyage<br>général du terrain intérieur.                                                                                                    |
|                                                                                                    |                                                                                                    |
| Detox                                                                                                    | Detox<br>Un processus de détentification profende, en                                                                                                    |
| AFFICHER LA SELECTION                                                                                                    | commoncestas de deroxinication protonde, en                                                                                                    |

A la suite de cette analyse, les recommandations de l'application s'afficheront dans chaque tableau concerné.

Vous pouvez bien entendu choisir directement un ou plusieurs protocoles dans chaque tableau, sans faire l'analyse, si vous connaissez déjà les protocoles qui vous intéressent et souhaitez faire une séance spécifique d'harmonisation.

\*Note : Sur la version Android, le scan s'effectue en phase unique sur cet écran.

### Lancer les fréquences harmonisantes

Après l'analyse de la voix, vous constaterez qu'Odyssey a sélectionné un certain nombre de protocoles dans un ou plusieurs tableaux, et ceux-ci sont cochés dans les tableaux correspondants.

Ces sélections sont basées sur l'analyse vocale, et représentent les recommandations de l'application pour combler les manques d'énergie, rétablir l'équilibre ou encore favoriser l'harmonie dans votre corps et dans votre champ énergétique.

Vous pouvez bien entendu faire un tri selon vos envies, ou encore ajouter d'autres protocoles à ceux présélectionnés afin de compléter votre session.

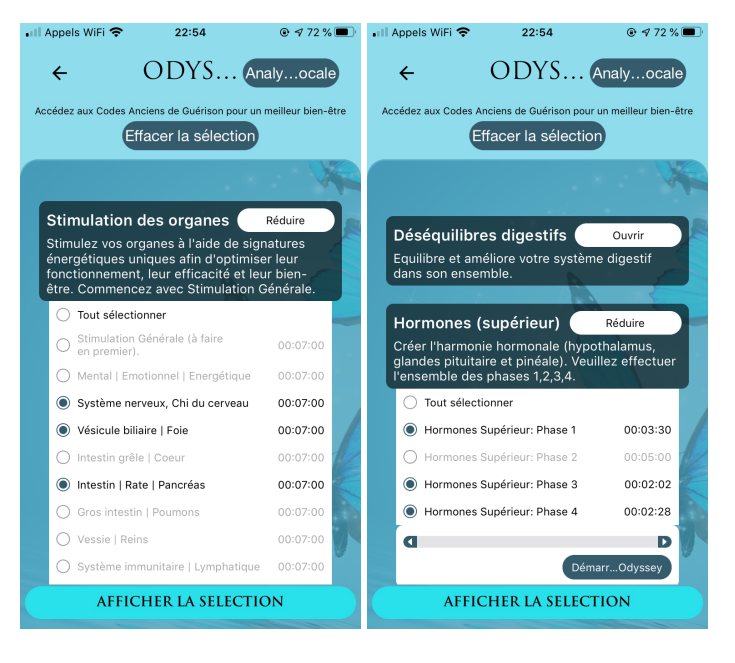

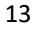

Cliquez sur *Démarrer Odyssey* pour commencer la session de chaque tableau. Chaque protocole a une durée fixe, et ces durées sont cumulées pour la session de chaque tableau. La durée totale s'affiche à droite de la barre de défilement.

A tout moment vous pouvez arrêter la session en cliquant sur Arrêter Odyssey.

#### Afficher et effacer la sélection

Si vous souhaitez voir d'un coup d'œil tous les protocoles sélectionnés, cliquez sur *Afficher la sélection* en bas de l'écran. Vous pourrez alors lancer l'ensemble des protocoles d'un seul clic sur *Démarrer Odyssey*.

Vous pouvez aussi effacer toute la sélection en cliquant sur *Effacer la sélection*.

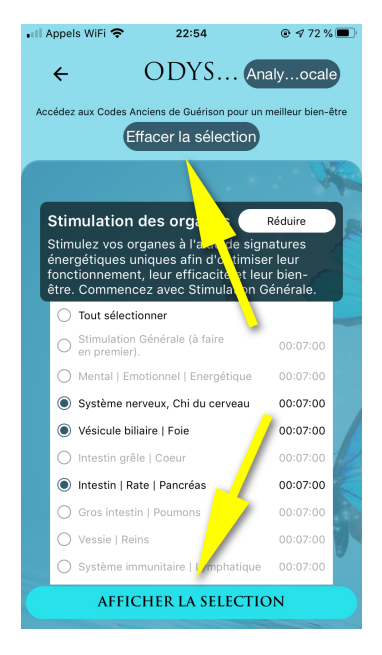

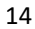

## Durée et fréquences des séances de thérapie

La règle générale de la biorésonance s'applique - c'est-à-dire ne pas surcharger le corps d'informations. Il faut donc doser les séances de manière appropriée. Testez les effets et le ressenti progressivement afin de mieux connaitre la réactivité de votre corps aux informations. Commencez avec un ou deux protocoles, ou encore les recommandations du scan si elles ne sont pas trop nombreuses, et attendez au moins 24H avant de recommencer. Surtout, n'oubliez pas de mesurer votre ressenti en établissant un score de 1 à 10 sur votre niveau d'inconfort éventuel avant et après la séance., afin d'avoir une référence pour pouvoir juger des effets.

Ensuite, en fonction de vos ressentis, vous pourrez augmenter ou espacer les séances.

Les protocoles sont parfois assez longs, vous pouvez donc tout à fait laisser tourner Odyssey en continuant vos occupations, il n'est pas nécessaire de tenir votre appareil pendant toute la durée des protocoles. Par contre, si vous en avez la possibilité, gardez l'appareil à proximité afin de pouvoir entendre ou percevoir les sons.

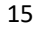

## Changer son mot de passe

L'icône en haut à droite de l'écran *Analyse vocale* vous permet de modifier votre mot de passe.

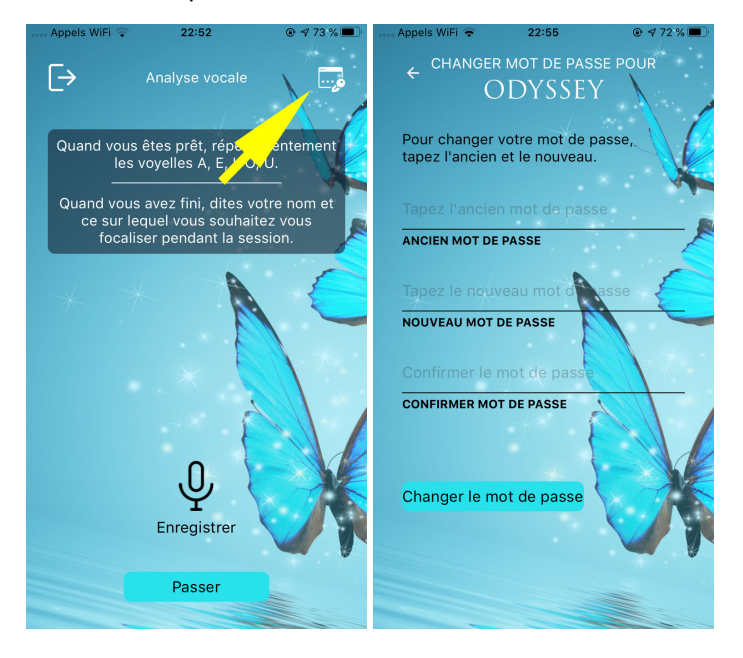

## Se déconnecter

Lorsque vous avez terminé votre session, vous pouvez tout simplement fermer l'application sans vous déconnecter de votre compte. Ainsi, la prochaine fois que vous ouvrez Odyssey, vous serez toujours connecté et prêt à commencer de suite.

Si vous souhaitez vous déconnecter de votre compte, cliquez sur l'icône en haut à gauche de l'écran *Analyse vocale*. A la prochaine session, vous aurez alors à taper de nouveau votre email et mot de passe.

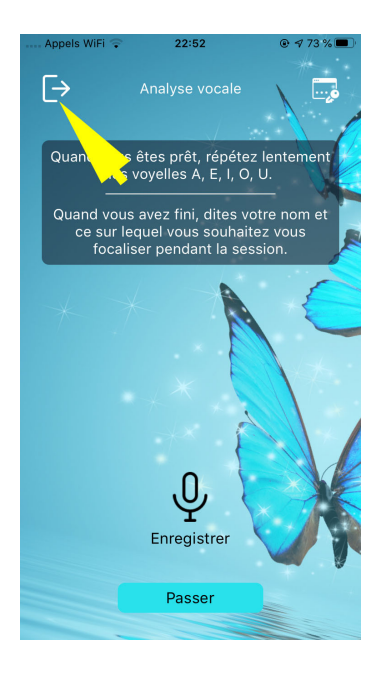

# **Contacter le Support**

Pour toute question, nous vous invitons à envoyer un email à <u>info@life-</u><u>system.fr</u>.

N'oubliez pas qu'en cas de dysfonctionnement, tentez d'abord une mise à jour sur <u>http://misesajour.fr</u>

Retrouvez aussi les applications Genius Insight, Insight Quanta Capsule, Fréquences Rife et Water Harmonizer sur notre site

LIFE-SYSTEM.FR

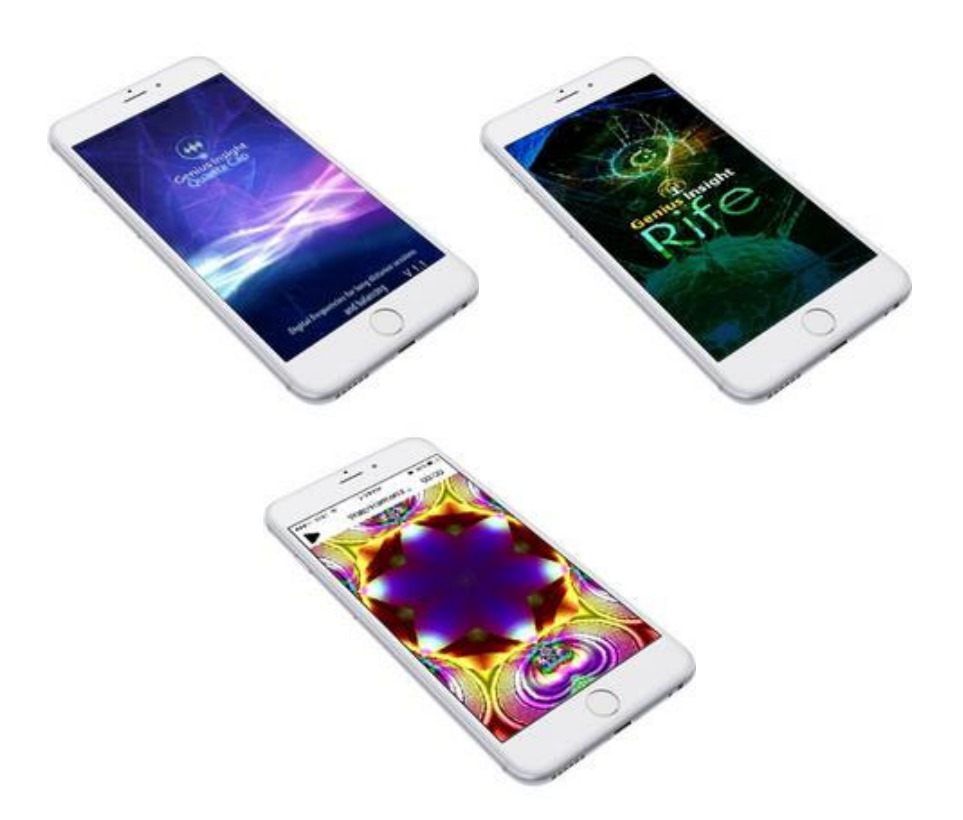